# Instructions to Apply for Graduate Fellowships 2021-2022

#### Important Note: It is the responsibility of the applicant to be aware of the fellowship deadlines

- The system will not allow you to apply for a fellowship unless we have already submitted a graduate admission application.
- You do NOT need to receive your admission decision prior to your submission of a graduate fellowship application online
- If you have already or recently submitted your graduate application and received a Student Identification Number please allow <u>5 working days</u> before starting the online fellowship web application process.
- If one week after receiving your Student Identification Number the system still does not allow you to start the process please contact gradwebapp@aucegypt.edu for technical assistance.

<u>New applicants</u> who are in the process of being admitted or have already received their admission decision must follow Step I to sign up to the AUC Banner system. You will NOT be able to submit a fellowship application unless you have received a valid AUC ID number.

<u>Continuing students</u> who are currently enrolled at AUC do not need to go through step I and can go directly to step II.

#### Step I: Create a Banner Account for New Applicants

- 1. Visit the following URL <u>https://signup.aucegypt.edu/EmailProvisioning/Prospective/CreateProspective.aspx</u>
- 2. Enter Your Student ID that you have received when applying to a graduate program at AUC
- 3. Choose your **Birthdate** from the Calendar Icon.

THE AMERICAN

ERSITY IN CAIRO

Office of the Dean of Graduate Studies

4. Click on Create Account Button.

Please be aware of the Banner self-service Session time-out which is 5 minutes while filling your application. The session time out occurs when no action is taken on the SSB page after login.

| THE AMERICAN   | N UNIVERSITY IN CA<br>عة الأمريكية بالقـاهـرة | IRO<br>الجام |         |
|----------------|-----------------------------------------------|--------------|---------|
| Student ID:    |                                               |              | <b></b> |
| Birth Date:    | dd-mm-YYYY                                    |              |         |
| Create Account |                                               |              |         |

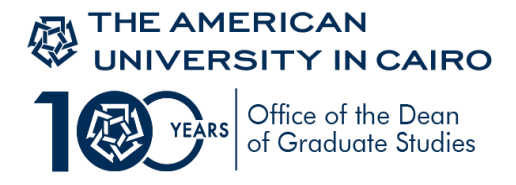

- 5. Your banneraccount will be created and you will receive a message stating your username and password.
- 6. Keep this window open in your browser or make sure to copy your login credentials. Save these login credentials to check on your fellowship application status at a later time. New applicants should not signup more than once to avoid system error

| الله THE AMERICAN UN<br>هــرة                                                         | IVERSITY IN CAIRO<br>الجامعة الأمريكية بالقا       |                   |
|---------------------------------------------------------------------------------------|----------------------------------------------------|-------------------|
| Student ID:<br>Birth Date:                                                            | 900155555                                          |                   |
| Create Account                                                                        | 8                                                  |                   |
| Your account has been successfully created.<br>User Name: app_*****<br>Password: **** | Please go to <u>Banner</u> and log in using the be | olow credentials: |

- 7. Click on **Banner** Hyperlink to be directed to *Banner Self-Service Pages* at AUC.
- 8. Now you will be able to login to AUC Self Service.

#### Step II for All (new applicants and currently enrolled students)

#### 9. Click on Enter Secure Area.

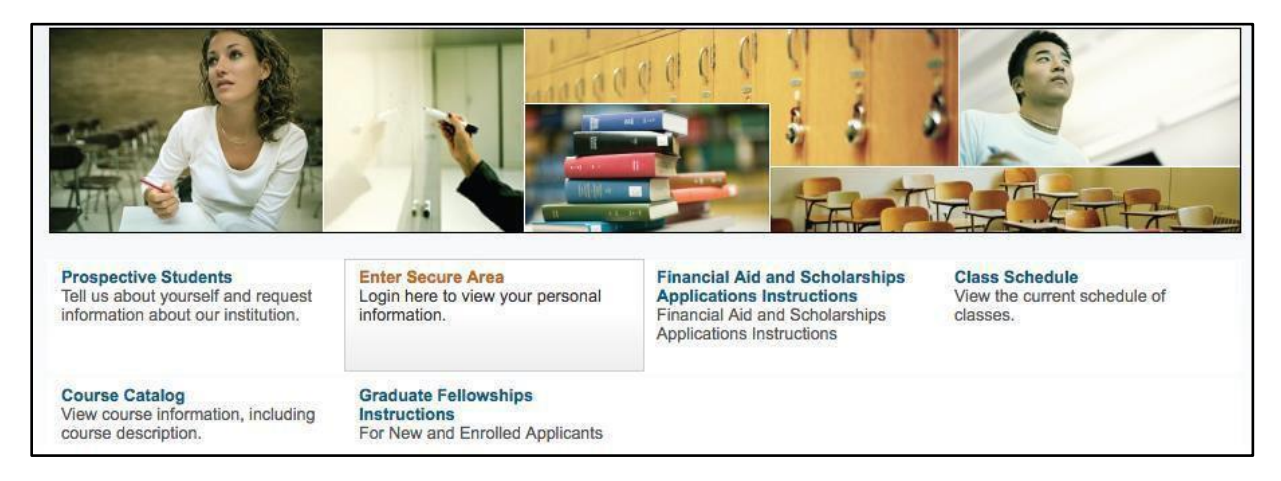

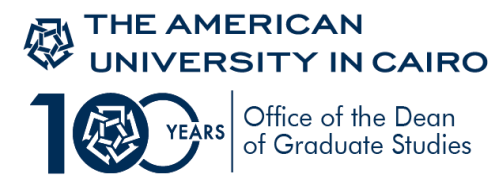

| User Login                                                                                                    |
|----------------------------------------------------------------------------------------------------|
| WELCOME TO BANNER SELF SERVICE!                                                                                                    |
| LOGIN and GUIDELINES:                                                                                                    |
| <ul> <li>Login, enter your AUC Email User name and password,<br/>there C int Legin.</li> </ul>                                                                                                    |
| To project your privacy, please exit and dose your browser                                                                                                    |
| when you are finished.                                                                                                    |
| <ul> <li>Acc. working nous are a solarm - 4 solarm (cano 1 me) Surday<br/>thmi gh Thursday</li> </ul>                                                                                                    |
| SUPPORT:                                                                                                    |
| To create an AHC email account, please of chibers     Tor login problems, please contact the IT help deak:<br><u>supportsaucepythedu</u> or 2616, 220     Students with problems please olick here     Foculty and advisor with problems please disk here     For School of Continued Education problems please email |
| sceregis@aucegypt.edu<br>For Fogineer og Services prohlems, please emsil<br><u>astit@aucegypt.edu</u><br>For Management Center - School of Business problems,<br>along en spall anglingent center du                                                                                                    |
| To greate en Instruder email account, please refer to your<br>department.                                                                                                    |
|                                                                                                    |
| AUC<br>Usemane<br>Password                                                                                                    |
| Login Circ Horn for Horn with Login?                                                                                                    |

10. Enter your username and password in the below fields and click Login

You are now successfully logged into AUC Banner Self-Service.

11. Click on the Student Awards and Financial Aid tab.

| Home > Student Awards and Financial Aid     Personal Information     Student | Faculty Services                                                                                                    | Housing Update Emergency Cor                                                                                                    | ntacts* Advise Menu St                                                                               | udent Awards and Financial Aid |
|------------------------------------------------------------------------------|----------------------------------------------------------------------------------------------------|----------------------------------------------------------------------------------------------------|----------------------------------------------------------------------------------------------------|--------------------------------|
| View and C<br>Application<br>View a list o<br>review, modi<br>submit them    | omplete My<br>I your applications,<br>fy complete and<br>I supplications,<br>fy complete and<br>I supplications,<br>Fellowships | ward View My Student Ai<br>d Financial Aid award s<br>s Required Documents<br>Scholarships and<br>Graduate Fellowship<br>status. | id Upload or View My Other<br>Documents<br>Upload a document. View a<br>previously uploaded document | nt.                            |

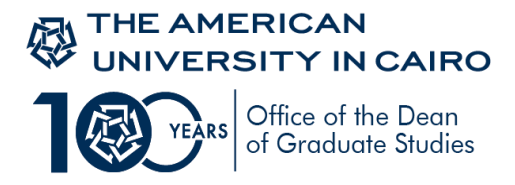

### 12. Click on Apply for Award option

| Home > Student Awards and Financial A | id                                                                                                    |                                                                 |                                                                                                    |                                                                                                    |                          |
|---------------------------------------|----------------------------------------------------------------------------------------------------|-----------------------------------------------------------------|----------------------------------------------------------------------------------------------------|----------------------------------------------------------------------------------------------------|--------------------------|
| Personal Information Studen           | Faculty Services                                                                                                    | Housing                                                         | *Update Emergency Contacts*                                                                                                    | Advisor Menu Student                                                                               | Awards and Financial Aid |
|                                       | View and Complete My<br>Application<br>View a list of your applications,<br>review, modify complete and<br>submit them | Apply for Award<br>Financial Ald<br>Scholarships<br>Fellowships | View My Student Aid<br>Financial Aid award status and<br>Required Documents check list<br>Scholarships and<br>Graduate Fellowships award<br>status. | Upload or View My Other<br>Documents<br>Upload a document. View a<br>previously uploaded document. |                          |

#### 13. Choose the Aid Year and Aid Period as below

| Select Aid | I Year and Period                   |  |
|------------|-------------------------------------|--|
| Aid Year:  | Financial Year 2021-2022 🗸          |  |
| Aid Perio  | d: Based on Award Coverage Period ✔ |  |

14. Select from the list "Graduate Fellowship Application – Fall 2021", then press Continue to view the application details as follows

|               | F F                                           |
|---------------|-----------------------------------------------|
| Home > Se     | elect an Application                          |
|               |                                               |
|               |                                               |
| Please selec  | ct the Application you want to apply for      |
| Select an App | lication                                      |
| Application:  | Graduate Fellowship Application - Fall 2021 × |
| L             |                                               |
|               |                                               |

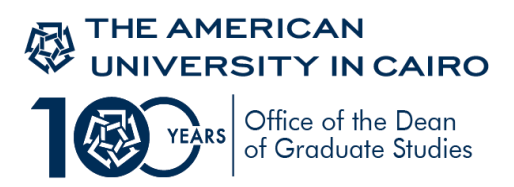

15. Click on **View/Modify section** to start your application.

| The scholarship app<br>Application Details<br>Application:<br>Aid Year: | Summary tion Summary plication deadline is Nov 1st, students applying after the deadline will only be considered pending availability of places. Graduate Fellowship Application - Fall 2021 FY21-Financial Year 2021-2022 |
|-------------------------------------------------------------------------|----------------------------------------------------------------------------------------------------|
| Home > Applicat                                                         | tion Summary plication deadline is Nov 1st, students applying after the deadline will only be considered pending availability of places. Graduate Fellowship Application - Fall 2021 FY21-Financial Year 2021-2022         |
| The scholarship app<br>Application Details<br>Application:<br>Aid Year: | plication deadline is Nov 1st, students applying after the deadline will only be considered pending availability of places.                                                                                                |
| The scholarship app<br>Application Details<br>Application:<br>Aid Year: | plication deadline is Nov 1st, students applying after the deadline will only be considered pending availability of places.                                                                                                |
| The scholarship app<br>Application Details<br>Application:<br>Aid Year: | plication deadline is Nov 1st, students applying after the deadline will only be considered pending availability of places.<br>Graduate Fellowship Application - Fall 2021<br>FY21-Financial Year 2021-2022                |
| The scholarship app Application Details Application: Aid Year:          | plication deadline is Nov 1st, students applying after the deadline will only be considered pending availability of places.<br>Graduate Fellowship Application - Fall 2021<br>FY21-Financial Year 2021-2022                |
| Application Details<br>Application:<br>Aid Year:                        | Graduate Fellowship Application - Fall 2021<br>FY21-Financial Year 2021-2022                                                                                                    |
| Application Details<br>Application:<br>Aid Year:                        | Graduate Fellowship Application - Fall 2021<br>FY21-Financial Year 2021-2022                                                                                                    |
| Application:<br>Aid Year:                                               | Graduate Fellowship Application - Fall 2021<br>FY21-Financial Year 2021-2022                                                                                                    |
| Application:<br>Aid Year:                                               | Graduate Fellowship Application - Fall 2021<br>FY21-Financial Year 2021-2022                                                                                                    |
| Aid Year:                                                               | FY21-Financial Year 2021-2022                                                                                                    |
|                                                                         |                                                                                                    |
| Aid Period:                                                             | Depends on type of fellowship - Semester Based                                                                                                    |
| Application Status:                                                     | Incomplete                                                                                                    |
| Staff Comments:                                                         |                                                                                                    |
| Application Deadline:                                                   | : 11-JAN-2021                                                                                                    |
| Generate PDF Applic                                                     | cation                                                                                                    |
| View/Modify Section                                                     | View Checklist                                                                                                    |
| View My Student Aid                                                     | View My Applications                                                                                                    |

16. All sections in the Graduate Fellowship Application shown below are mandatory

| Graduate Fellowship Application - Fall 2021                |
|------------------------------------------------------------|
| Home > Application Form Modules                            |
|                                                            |
| Rinancial Support Questions                                |
| ( 👔 ) - Section is Pending Completion                      |
| ( 🟑 ) - Section is Complete                                |
| (*) - Section is Required                                  |
| Instructions / Information *                               |
|                                                            |
| D Employment Questions: *                                  |
| 🚺 Fellowship / Financial Support Questions 🗱               |
| Essay Questions *                                          |
| Available Fellowships                                      |
| Onfirmation *                                              |
|                                                            |
|                                                            |
| View Application Summary View Checklist Submit Application |

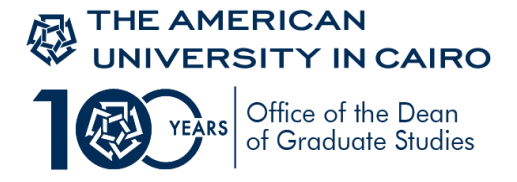

17. Read carefully the first section of the application; the "**Instructions/Information**" section. In this section you will find information regarding the eligibility criteria and conditions for graduate fellowships. Press Mark complete then Continue to proceed with the application

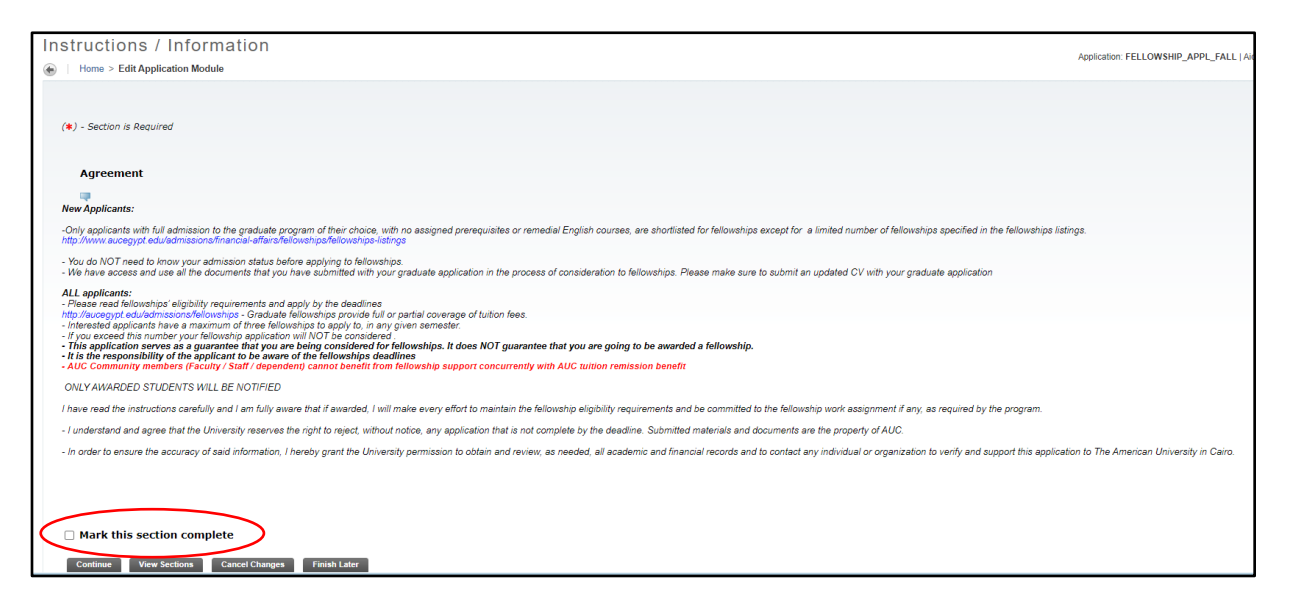

18. In the second section, the "Employment Questions" section you are required to provide information regarding your employment status and upload your most recent CV. Click on Employment Background and upload CV button, then fill out all the questions in this section

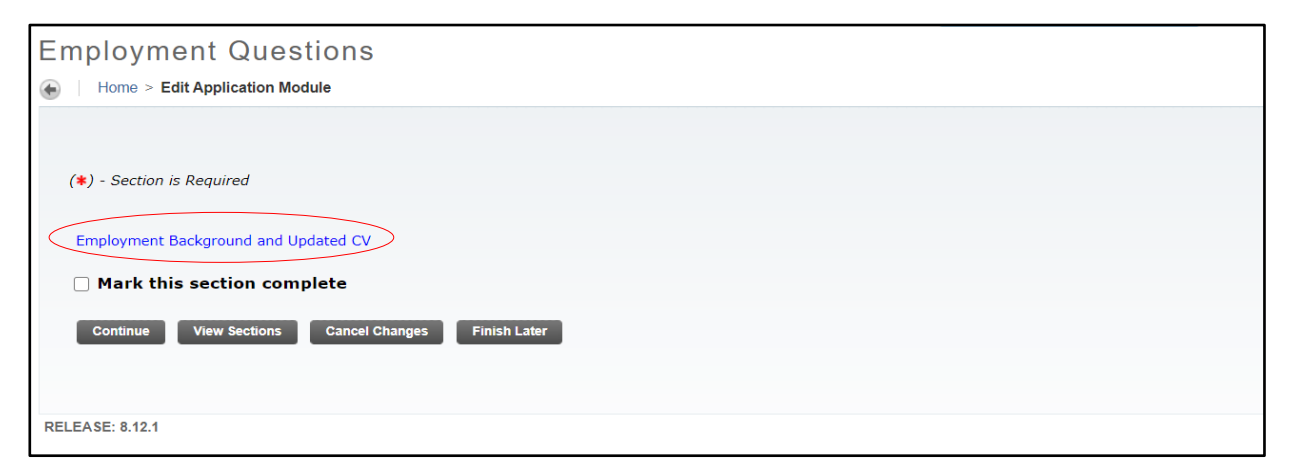

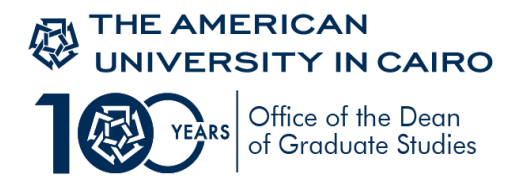

19.Click on "Upload your document here" to upload your CV

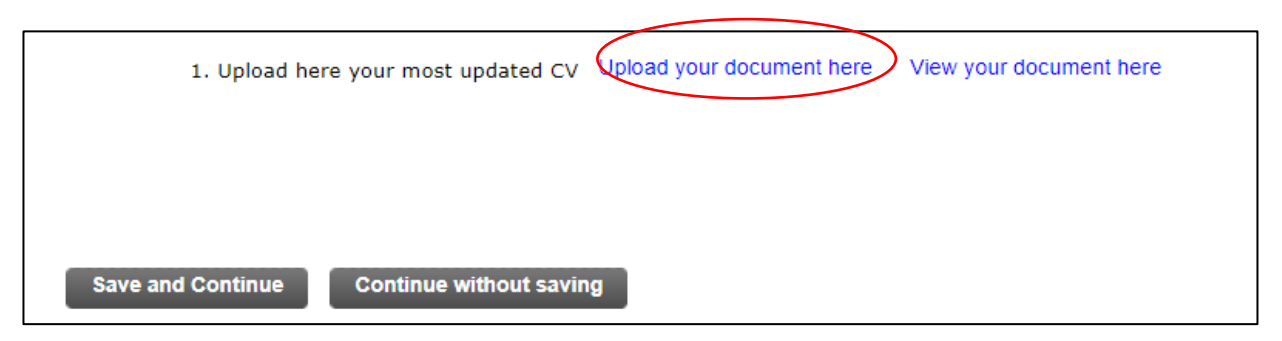

20. Click on add pages then upload your CV then click save

| Page Sraner Botate Zoon |                                       |
|-------------------------|---------------------------------------|
|                         | ID * 600182726                        |
|                         | PIDM * 762144                         |
|                         | AID YEAR * FY21 *                     |
|                         | AID FULLYEAR *                        |
|                         | TRACKING FELLOWSHIP *<br>REQUIREMEN I |
|                         | BUDGET +                              |
|                         | AID FUND FELLOW_CV +                  |
|                         | APPLICATIC FELLOWSHIP *               |
|                         | ACTIVITY Timestamp                    |
|                         | VPDI_CODE                             |
|                         | CANC                                  |

21. After uploading your most recent CV, make sure to click on "Apply for this award" button found at the top of the Employment Background section, then save and continue button.

| Employment Background and Updated CV           |   |
|------------------------------------------------|---|
| Home > Show Award Sections and Questions       |   |
|                                                |   |
| Apply for this award     Employment Background |   |
| 1. Employment status:                          |   |
|                                                | 7 |
|                                                |   |
|                                                |   |
|                                                |   |
|                                                |   |
|                                                | 2 |

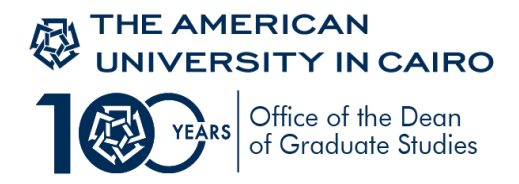

22. The third section is the **Fellowship/Financial Support Questions** section. In this section you are required to provide information, where relevant, regarding the status of your previous fellowship and financial aid awards

| Fellowship/ Financial Support Questions                                 |
|-------------------------------------------------------------------------|
| Home > Edit Application Module                                          |
|                                                                         |
|                                                                         |
| (*) - Section is Required                                               |
|                                                                         |
| Fellowship Questions                                                    |
| 1. Explain why you need a fellowship to pursue graduate studies at AUC? |
|                                                                         |
|                                                                         |
|                                                                         |
|                                                                         |
|                                                                         |
|                                                                         |
|                                                                         |
| 2. Have you been awarded a graduate fellowship at AUC before?           |
| ○ No ○ Yes                                                              |
| 3. If yes, mention the Fellowship name:                                 |

**23**. Make sure you always click on "Mark this section complete" button after filling out all questions in each section

| Mark th  | is section com | plete          |              |   |  |
|----------|----------------|----------------|--------------|---|--|
| Continue | View Sections  | Cancel Changes | Finish Later | ] |  |

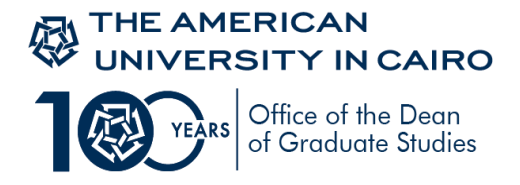

24. The "Essay Questions" is the fourth section. This is an important section. You are encouraged to fill out each question carefully with relevant and clear information, for better assessment of your fellowship application. Again, don't forget to click on "Mark this section complete" then "Continue" buttons once you are done with all Essay questions.

| Essay Questions                                                                                                    |                                |
|----------------------------------------------------------------------------------------------------|--------------------------------|
| Home > Edit Application Module                                                                                                    | FELLOWSHIP_AFFL_FALL   Ald 16a |
|                                                                                                    |                                |
|                                                                                                    |                                |
| (*) - Section is Required                                                                                                    |                                |
|                                                                                                    |                                |
| Essay Questions                                                                                                    |                                |
| 1. Describe briefly your academic qualifications and study objectives                                                                                                    |                                |
| And how you plan to apply your studies.<br>(up to a maximum of 150 words)*                                                                                                    |                                |
|                                                                                                    |                                |
|                                                                                                    |                                |
|                                                                                                    |                                |
|                                                                                                    |                                |
|                                                                                                    |                                |
|                                                                                                    |                                |
| 0. Your strong goals and strong plans, and how the followeble is slipped with them                                                                                                    |                                |
| 2. Tool career goals and career plans, and now the renowship is angled with unem                                                                                                    |                                |
| Including your contribution to your community, your country or to the world. If applicable to the fellowship you are in, your background would be an evidence of your leadership capacity and /or poten<br>(up to a maximum of 150 words) | tial.                          |

25. The fifth **"Available Fellowships"** section is the **most important** section in the Graduate Fellowship application. **This is where you choose which fellowship you want to apply for**.

| Rinancial Support Questions                                                                |
|--------------------------------------------------------------------------------------------|
| <ul> <li>(1) - Section is Pending Completion</li> <li>(1) - Section is Complete</li> </ul> |
| (*) - Section is Required                                                                  |
| Instructions / Information *                                                               |
| Employment Questions: *                                                                    |
| Fellowship / Financial Support Questions *                                                 |
| Essay Questions *                                                                          |
| Available Fellowships                                                                      |
| Confirmation *                                                                             |
|                                                                                            |
| View Application Summary View Checklist Submit Application                                 |

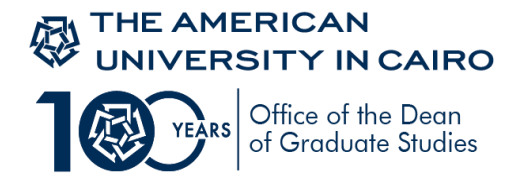

26. You will find here the list of available fellowships for a given semester. Please remember **not** to apply for more than three fellowships. If you select more than 3 fellowships your fellowship application will not be considered. If in doubt of which fellowship to apply for, please refer to the <u>Fellowships Listing</u> webpage for detailed information regarding eligibility criteria, coverage and duration of the fellowship.

| Awards                                                                                                    |
|----------------------------------------------------------------------------------------------------|
| Home > Edit Application Module                                                                                                    |
|                                                                                                    |
|                                                                                                    |
| It is essential to apply to up to three fellowships only. If you exceed this number, your fellowship application will NOT be considered.<br>Make sure you DO select the fellowships you need and mark, "Apply to this award" in the fellowships you choose. Only awarded fellows will be notified. |
|                                                                                                    |
| (*) - Section is Required                                                                                                    |
|                                                                                                    |
| Advancement of Science Fellowships - Fall                                                                                                    |
| Al Alfi International and Comparative Education Fellowship - Fall                                                                                                    |
| Al Alfi Foundation Sustainable Development Fellowship                                                                                                    |
| Alfi Ph.D. Fellowship in Applied Sciences and Engineering - Fall                                                                                                    |
| African Graduate Fellowship - Fall                                                                                                    |
| Arabic Language Fellowships - Fall                                                                                                    |
| Boutros Boutros-Ghali Endowed Fund for Global Affairs and Preventive Diplomacy                                                                                                    |
| The Dr. Nabil Elaraby Fellowship - Fall                                                                                                    |
| The Cynthia Nelson Fellowship - Fall                                                                                                    |
| English Language Fellowships - Fall                                                                                                    |

27. Once you decide on which fellowships to apply for, click on the name of the fellowship for a brief description of eligibility criteria and the relevant graduate program(s) then the **"Apply for this Award"** button., followed by the **Save and Continue** button.

| African Graduate Fellowship - Fall                                             |
|--------------------------------------------------------------------------------|
| Home > Show Award Sections and Questions                                       |
|                                                                                |
|                                                                                |
| Non-Egyptian African nationals, Admitted to any field of graduate study at AUC |
|                                                                                |
| Apply for this award                                                           |
|                                                                                |
| Confirm:                                                                       |
| 1. By checking the award check box you confirm your eligibility to this award  |
| I confirm                                                                      |
|                                                                                |
|                                                                                |
|                                                                                |
| Save and Continue Continue without saving                                      |
|                                                                                |

If you do not click on the "Apply for this award" button, it will not appear in your fellowship

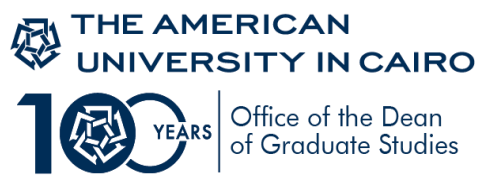

Graduate Fellowship Application SSB Manual – Fall 2021 application and accordingly you will not be considered for this fellowship

28. The last section in the Graduate Fellowship application is the "**Confirmation**" section. Read carefully and click on Mark this section complete button, then continue.

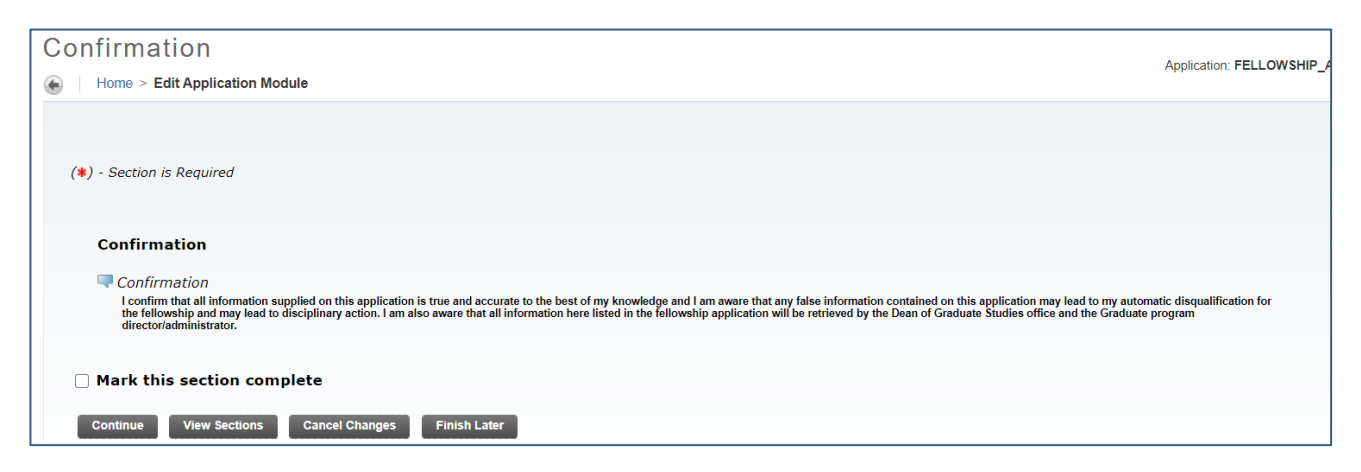

29. At any given point, while you are filling out your application, If you decide to finishit at a later time; press the **"FinishLater"** button. If you want to view the application sections, press **"View Sections"** button

| Mark this section complete                         |  |
|----------------------------------------------------|--|
| Continue View Sections Cancel Changes Finish Later |  |

30. To proceed with filling out a graduate fellowship application that has already been started, choose the **"View and Complete my Application"** option in the "Student Award s and Financial Aid" tab, then the "View/ Modify" option next to your Graduate fellowship application to continue with filling out your application.

| ●   Home > Student Awards and Financial Aid                                                                           |                                                               |                                                                                                    |                                                                                                    |                          |
|----------------------------------------------------------------------------------------------------|---------------------------------------------------------------|----------------------------------------------------------------------------------------------------|----------------------------------------------------------------------------------------------------|--------------------------|
| Personal Information Student Faculty Services                                                                         | Housing                                                       | *Update Emergency Contacts*                                                                                                    | Advisor Menu Student                                                                               | Awards and Financial Aid |
| View and Complete My<br>Application<br>View a list of your applications,<br>review.modify complete and<br>submit them | Apply for Award<br>Inancial Aid<br>cholarships<br>Fellowships | View My Student Aid<br>Financial Aid award status and<br>Required Documents check list<br>Scholarships and<br>Graduate Fellowships award<br>status. | Upload or View My Other<br>Documents<br>Upload a document. View a<br>previously uploaded document. |                          |

| Aid Year                      | Aid Period                                     | Application                                 | Status     | Application Deadline | $\frown$    |                          |
|-------------------------------|------------------------------------------------|---------------------------------------------|------------|----------------------|-------------|--------------------------|
| FY21-Financial Year 2021-2022 | Depends on type of fellowship - Semester Based | Graduate Fellowship Application - Fall 2021 | Incomplete | 11-JAN-2022          | View/Modify | Generate PDF Application |

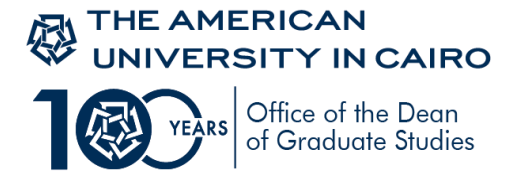

31. You can always review your application summary if you click on the "View Application Summary" button. If the application status is incomplete (see below), it means you did not submit your fellowship application.

| plication \$                                                                                                    | Summary                                                                                                    |
|----------------------------------------------------------------------------------------------------|----------------------------------------------------------------------------------------------------|
|                                                                                                    | tion Summary                                                                                                    |
| Tione > Applica                                                                                                    | uon summary                                                                                                    |
|                                                                                                    |                                                                                                    |
| The scholarship ap                                                                                                    | plication deadline is Nov 1st, students applying after the deadlin                                                                           |
| The scholarship ap                                                                                                    | plication deadline is Nov 1st, students applying after the deadlin                                                                           |
| The scholarship ap<br>Application Details<br>Application:                                                                       | Graduate Fellowship Application - Fall 2021                                                                                                  |
| The scholarship ap<br>Application Details<br>Application:<br>Aid Year:                                                          | Graduate Fellowship Application - Fall 2021                                                                                                  |
| The scholarship ap<br>Application Details<br>Application:<br>Aid Year:<br>Aid Period:                                           | Graduate Fellowship Application - Fall 2021<br>FY21-Financial Year 2021-2022<br>Depends on type of fellowship - Semester Based               |
| The scholarship ap<br>Application Details<br>Application:<br>Aid Year:<br>Aid Period:<br>Application Status:                    | Graduate Fellowship Application - Fall 2021<br>FY21-Financial Year 2021-2022<br>Depends on type of fellowship - Semester Based<br>Incomplete |
| The scholarship ap<br>Application Details<br>Application:<br>Aid Year:<br>Aid Period:<br>Application Status:<br>Staff Comments: | Graduate Fellowship Application - Fall 2021<br>FY21-Financial Year 2021-2022<br>Depends on type of fellowship - Semester Based<br>Incomplete |

32. Once you are done with completing all sections of the application and you are sure of all information provided and fellowships selected, Press the "Submit Application". By pressing the submit button, your application will

| Graduate Fellowship Application - Fall 2021                |
|------------------------------------------------------------|
| Home > Application Form Modules                            |
|                                                            |
| Rinancial Support Questions                                |
| ( 1) - Section is Pending Completion                       |
| $(\checkmark)$ - Section is Complete                       |
| (*) - Section is Required                                  |
|                                                            |
| Instructions / Information *                               |
| Employment Questions: *                                    |
| 🕥 Fellowship / Financial Support Questions 🗰               |
| Essay Questions *                                          |
| Available Fellowships                                      |
| Confirmation *                                             |
|                                                            |
|                                                            |
| View Application Summary View Checklist Submit Application |

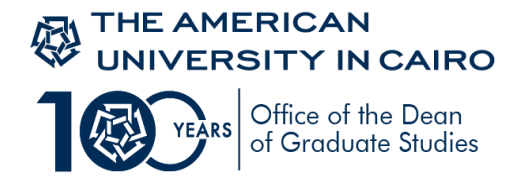

be ready for evaluation.

**33**. If you attempt to submit your application, while there is one or more section that are not marked as complete, the system will alert you (see below). Please make sure you fill out **all** sections of the Graduate fellowship application

| Submit Appli         | ication                                                |                                                                                                    |
|----------------------|--------------------------------------------------------|----------------------------------------------------------------------------------------------------|
| Home > Submit        | Application                                            | Application: FELLOWSHIP_APPL_FALL   A                                                                                           |
|                      |                                                        |                                                                                                    |
|                      |                                                        |                                                                                                    |
| \rm You have answer  | ed all the required questions for section "Instruction | s / Information" but have not marked the section complete. Please review and mark it complete to include it in your application |
| Application Details  |                                                        |                                                                                                    |
|                      |                                                        |                                                                                                    |
| Application:         | Graduate Fellowship Application - Fall 2021            |                                                                                                    |
| Aid Year:            | FY21-Financial Year 2021-2022                          |                                                                                                    |
| Aid Period:          | Depends on type of fellowship - Semester Based         |                                                                                                    |
| Application Status:  | Incomplete                                             |                                                                                                    |
| Staff Comments:      |                                                        |                                                                                                    |
| Application Deadline | : 11-JAN-2021                                          |                                                                                                    |
|                      |                                                        |                                                                                                    |
|                      |                                                        |                                                                                                    |
|                      |                                                        |                                                                                                    |
|                      |                                                        |                                                                                                    |
|                      |                                                        |                                                                                                    |
| View/Modify Section  | s View Checklist                                       |                                                                                                    |
|                      |                                                        |                                                                                                    |

34. Once the application is submitted you may follow up on your application status. Press the "View My Applications" tab. Any comments will be displayed in the application summary

| Personal Information  | Student                                                                                | Housing                                        | *Update Emergency Contacts*                                                                    | Student Awards and Financial Aid     |
|-----------------------|----------------------------------------------------------------------------------------|------------------------------------------------|------------------------------------------------------------------------------------------------|--------------------------------------|
| Vi<br>Vi<br>ap<br>the | iew My Applications<br>ew a list of your current<br>plications and review/modify<br>em | Apply for Student Aid<br>Apply for Student Aid | View My Student Aid<br>View details of the Fir<br>Scholarship and Grad<br>Fellowships awarding | l<br>iancial Aid,<br>jate<br>status. |
|                       |                                                                                        |                                                |                                                                                                |                                      |

#### **IMPORTANT NOTES:**

- You can select "Graduate Fellowship Application" only once which is the first time you enter the system. If you decide at any time to continue the application process, you will need to press on "View My application" button as mentioned above in page 11
- Do not press the "Submit Application" button except **after** you fill out **all** the required sections and review all your answers. Once the application is submitted you cannot edit it.
- It is the responsibility of the applicant to be aware of the fellowship's deadline
- Only awarded fellows will be notified

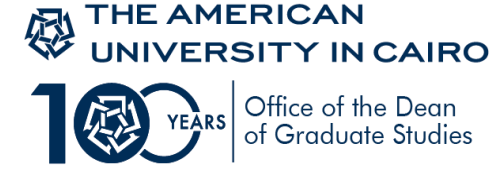

## Instructions on how to apply for the Graduate Thesis Fellowship Application 2021-2022

If you fit the eligibility requirements of the <u>Vanessa B. Korany thesis Support fellowship</u>, have successfully completed all required coursework and currently working full time on your theses, you may apply for the "Graduate Thesis Fellowship Application"

| Select an       | Application                              |
|-----------------|------------------------------------------|
| Home > Se       | elect an Application                     |
|                 |                                          |
| Please selec    | ct the Application you want to apply for |
| Select an App   | lication                                 |
| Application:    | Graduate Thesis Fellowship Application 🗸 |
| Continue        |                                          |
|                 |                                          |
|                 |                                          |
| RELEASE: 8.12.1 |                                          |

Make sure to complete all sections of the application

| Graduate Thesis Fellowship Application                   | Application          |
|----------------------------------------------------------|----------------------|
| Home > Application Form Modules                          | гурісскої.           |
|                                                          |                      |
| The Vanessa Korany Thesis Support Fellowship application |                      |
| ( 🕦 ) - Section is Pending Completion                    |                      |
| (√) - Section is Complete                                |                      |
| (*) - Section is Required                                |                      |
|                                                          |                      |
| Thesis Details *                                         |                      |
| Available Thesis Fellowships *                           |                      |
| Agreement *                                              |                      |
| •                                                        |                      |
|                                                          |                      |
| View Application Summary View Checklist                  |                      |
| View My Student Aid                                      | View My Applications |
|                                                          |                      |

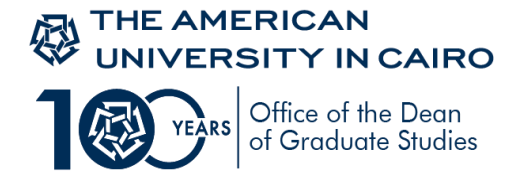

35. The first section **"Thesis Details"** you must answer all questions providing the information needed regarding your Thesis

| Thesis Details                 |  |
|--------------------------------|--|
| Home > Edit Application Module |  |
|                                |  |
|                                |  |
| (*) - Section is Required      |  |
|                                |  |
| Thesis Details                 |  |
| 1. Thesis Topic                |  |
|                                |  |
|                                |  |
|                                |  |
|                                |  |
|                                |  |
|                                |  |
| 2. Thesis Supervisor           |  |
|                                |  |
|                                |  |
| 3. Thesis Supervisor Email     |  |
|                                |  |
|                                |  |

**36**. The second section, **"Available Thesis Fellowships"** is the important section in the Graduate Thesis Fellowship application. This is where you choose the fellowship.

| Graduate Thesi            | s Fellowship Application             |
|---------------------------|--------------------------------------|
| Home > Application Fo     | orm Modules                          |
|                           |                                      |
| 👎 The Vanessa Korany Th   | hesis Support Fellowship application |
| () - Section is Pending ( | Completion                           |
| (J) - Section is Complete | 3                                    |
| (*) - Section is Required |                                      |
| V Thesis Details *        | owships *                            |
| 🗸 Agreement 🛊             |                                      |
| Please SUBMIT your        | application                          |
| View Application Summary  | View Checklist Submit Application    |

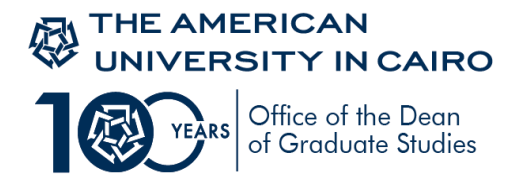

37. Click on the "Vanessa B. Korany thesis support fellowship Fall"

| Available Thesis Fellowships                        |
|-----------------------------------------------------|
| Home > Edit Application Module                      |
|                                                     |
| Make sure to click on the fellowship of your choice |
| (*) - Section is Required                           |
| Vanessa B. Korany thesis support fellowship Fall    |
| Mark this section complete                          |
| Continue View Sections Cancel Changes Finish Later  |
|                                                     |

38. You will find a brief description of eligibility criteria and the relevant graduate programs. Click on **"Apply for this Award"** button., then the **Save and Continue** button.

| )   Home                | Show Award Sections and Questions                                                                                                    |
|-------------------------|----------------------------------------------------------------------------------------------------|
| I All ni                | stionalities enrolled and at the thesis level in in one of the graduate programs in the Political Science department, or t                                                       |
|                         | ly for this award                                                                                                    |
| Con                     | firm                                                                                                    |
| <b>■</b> Al<br>Or in on | l nationalities enrolled and at the thesis level in Political Science (International Relations or Development Studies)<br>e of the programs of the Graduate School of Education. |
|                         | 1. By checking the award check box you confirm your eligibility to this award                                                                                                    |
|                         | I confirm                                                                                                    |
|                         |                                                                                                    |
| Save                    | nd Continue Continue without saving                                                                                                    |

If you do not click on the "Apply for this award" button, it will not appear in your fellowship application and accordingly you will not be considered for this fellowship

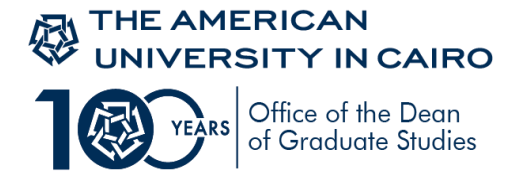

**39**. Make sure you always click on "Mark this section complete" button after filling out all questions in each section

| Mark thi | s section comp | olete          |              |  |
|----------|----------------|----------------|--------------|--|
| Continue | View Sections  | Cancel Changes | Finish Later |  |

40. The last section in the Graduate Thesis Fellowship application is the "Agreement" section. Read carefully and click on Mark this section complete button, then continue.

| greement                                                                                                    |      |
|----------------------------------------------------------------------------------------------------|------|
| Home > Edit Application Module                                                                                                    |      |
|                                                                                                    |      |
|                                                                                                    |      |
| (*) - Section is Required                                                                                                    |      |
|                                                                                                    |      |
| Fellowshin Agreement                                                                                                    |      |
| I have fully read the eligibility requirements of this fellowship award. If awarded, I will work full-time on my thesis, commit to regular meetings with my supervisor, and maintain work progress in | in a |
| systematic manner. I will focus on finishing my thesis work in one, or a maximum of two, academic semesters.                                                                                          |      |
|                                                                                                    |      |
| Mark this section complete                                                                                                    |      |
| Continue View Sections Cancel Changes Finish Later                                                                                                    |      |

41. Once you are done with completing all sections of the application and you are sure of all information provided and fellowships selected, Press the "Submit Application". By pressing the button, your application will be ready for evaluation.

| Graduate Thesis Fellowship Application                     |
|------------------------------------------------------------|
| Home > Application Form Modules                            |
|                                                            |
| The Vanessa Korany Thesis Support Fellowship application   |
| (     Section is Pending Completion                        |
| (J) - Section is Complete                                  |
| (*) - Section is Required                                  |
|                                                            |
| / Thesis Details *                                         |
| V.                                                         |
| Available Thesis Fellowships 🛊                             |
| / Agreement *                                              |
| $\mathbf{v}$                                               |
|                                                            |
| Please SUBMIT your application                             |
| View Application Summary View Checklist Submit Application |